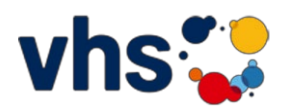

## Registrierung in der vhs.cloud

Bitte klicken Sie unter <u>www.vhs.cloud</u> auf "Registrieren":

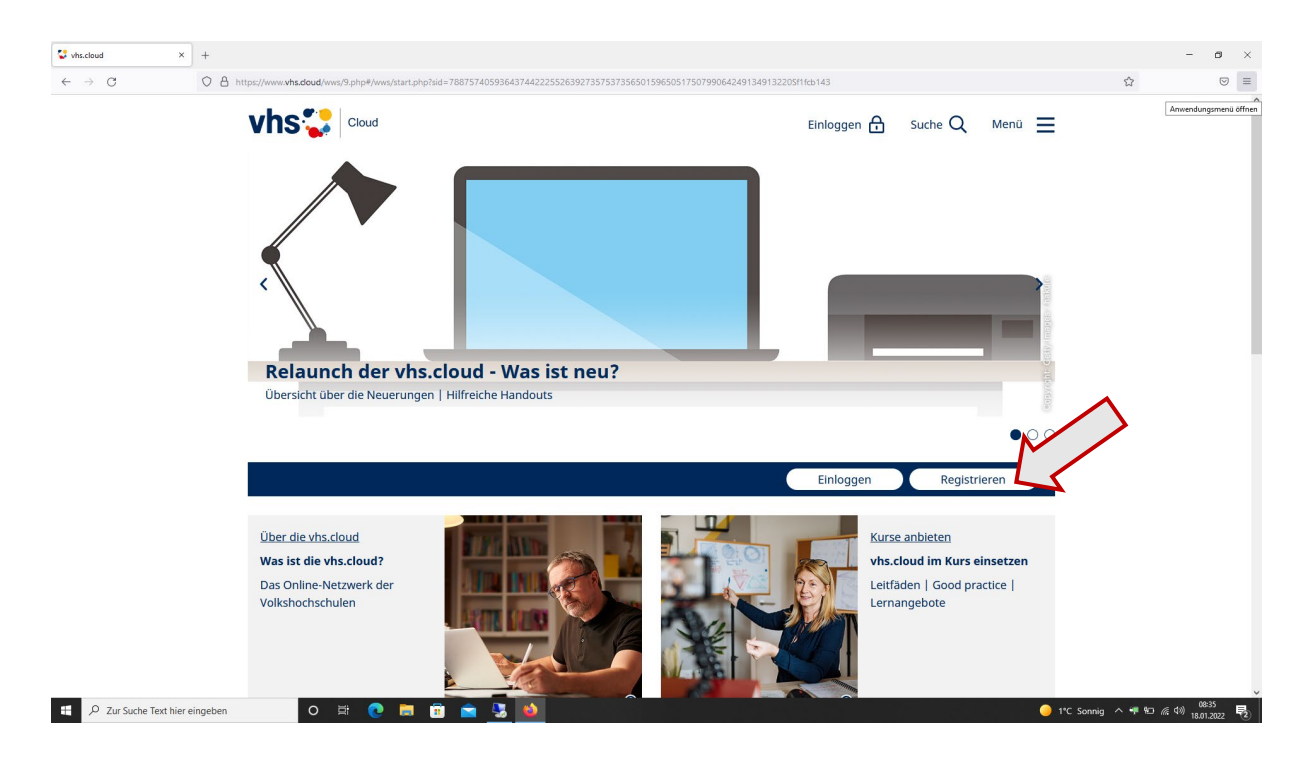

Danach auf "als Kursteilnehmer\*in registrieren":

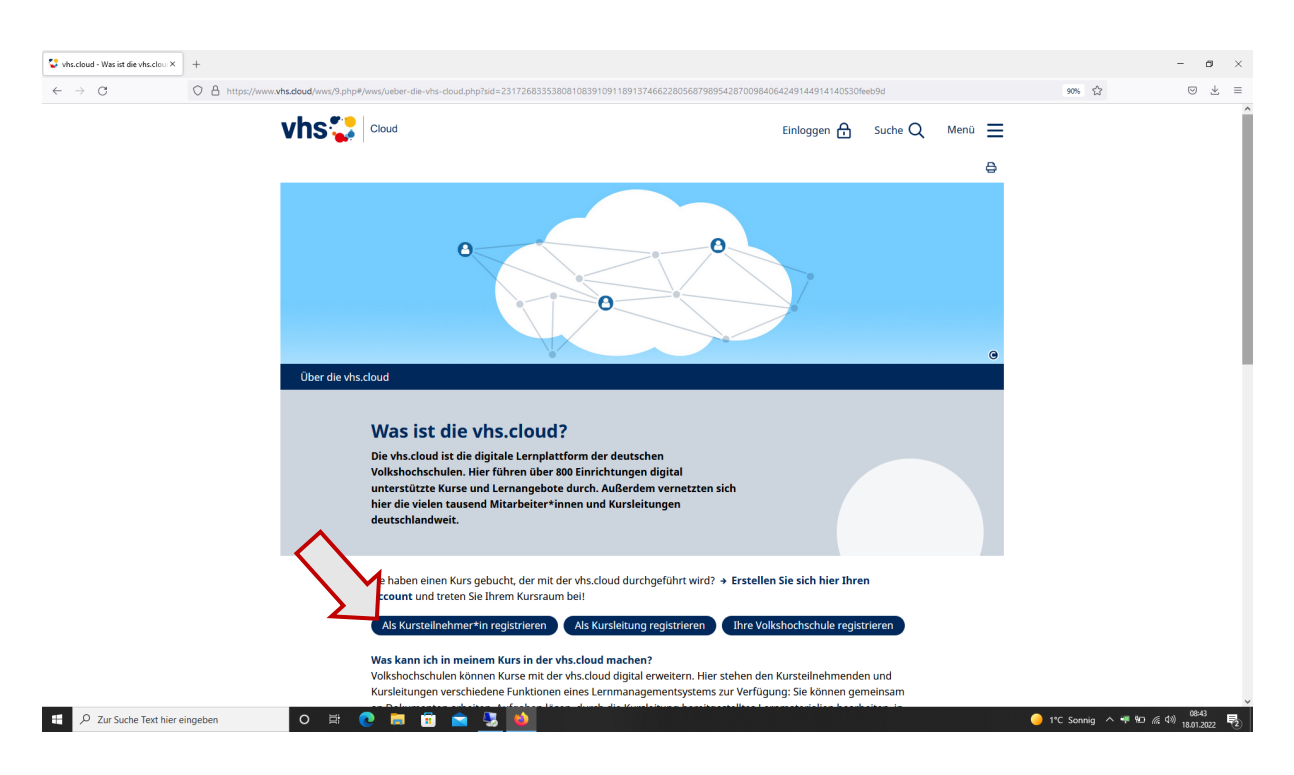

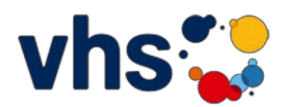

Auf der nächsten Seite unten auf "Jetzt registrieren":

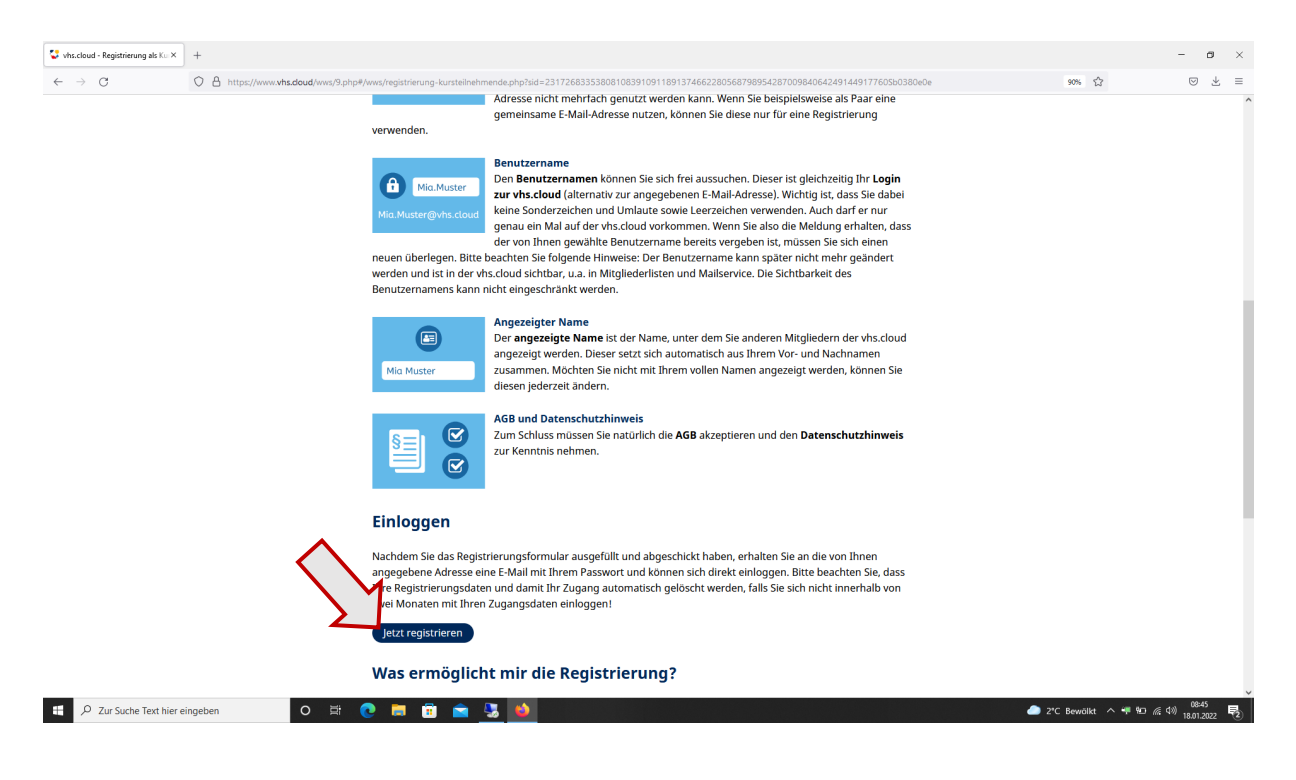

Bitte füllen Sie das Formular aus und klicken nach der Bestätigung der AGBs und des Datenschutzes auf "registrieren":

| 😍 vhs.cloud - Registrierung als Ku × | +                      |                                                                                                    | - 6                                         | o ×   |
|--------------------------------------|------------------------|----------------------------------------------------------------------------------------------------|---------------------------------------------|-------|
| ← → C                                | https://www.vhs.doud/v | ws/9.php#/wws/registrierung-formular-kursmitglied.php?sid=23172683353808108391091189137466228056879895428700984064249144918850555776c7e                                                      | 90% ☆                                       | ± ≡   |
|                                      |                        | Registrierung als Kursteilnehmerin oder<br>Kursteilnehmer                                                                                                    |                                             | ^     |
|                                      |                        | Daten zur Person Anrede Vorname * Nachname * E-Mail-Adresse * E-Mail-Adresse (Wiederholung) * Benutzername (= Login) * [] Angezeigter Name * []                                              |                                             |       |
|                                      | <                      | AGB und Datenschutz Die AGB habe ich gelesen und akzeptiert. + AGB anzeigen Die Datenschutzerklärung habe ich gelesen und zur Kenntnis genommen. + Datenschutzerklärung anzeigen rrgiditiere |                                             | *     |
| 🗄 🔎 Zur Suche Text hier e            | eingeben O             | ar 💽 🛱 💼 💼 🧕 🚺 da analar ar an an an an an an an an an an an an an                                                                                                    | 08:47<br>の 2*C Bewölkt ヘ 🡎 9回 🦟 印約 18.01.20 | 122 🗟 |

ABG abgehakt? Datenschutzerklärung abgehakt? (durch Klick auf die Kästchen)

Dann auf registrieren klicken und Sie erhalten eine Email mit Passwort an die angegebene Email-Adresse.

Beim ersten Login müssen Sie ihr Passwort ändern.

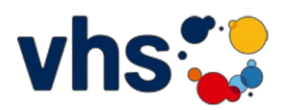

### Log-in als registrierter Benutzer

Erklärvideo: <u>vhs.cloud – wo finde ich was?</u>

Gehen Sie unter <u>www.vhs.cloud</u> rechts oben auf "Einloggen":

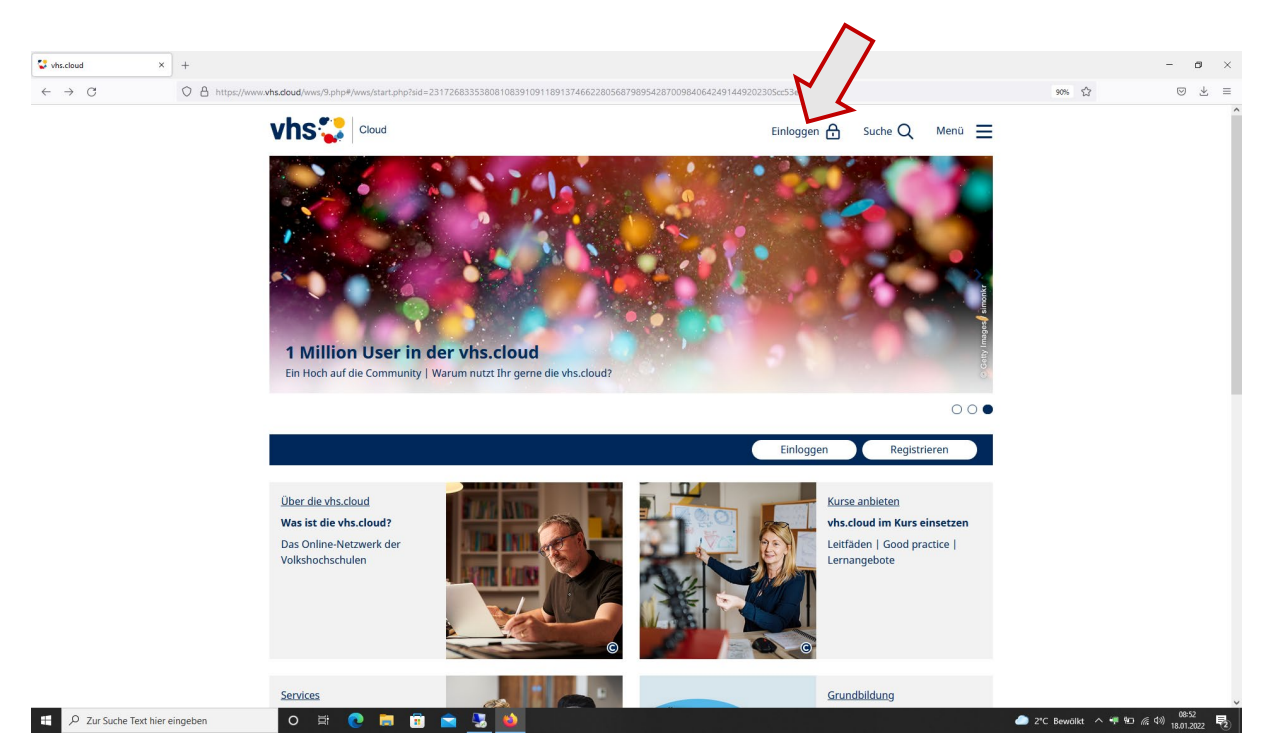

Geben Sie nun auf der Seite Ihren Login Namen und das Passwort ein und loggen sich ein :

| Vhs.cloud X                | ] +<br>                                                                                                    |                            | - D X                                                                                                    |
|----------------------------|----------------------------------------------------------------------------------------------------|----------------------------|----------------------------------------------------------------------------------------------------|
| $\leftarrow \rightarrow G$ | O A https://www.whs.doud/wws/9.php#/wws/100002.php?sid=231726833538081083910911891374662280568798954287009840 | 64249144923070Sfda16294    | 90% ☆ ♡ ⊻ =                                                                                                    |
|                            | vhs 🔪 Cloud                                                                                                   | Einloggen 🔒 Suche Q Menü 🧮 |                                                                                                    |
|                            |                                                                                                    |                            |                                                                                                    |
|                            | Login<br>Login (= E-Mail-Adresse)                                                                             |                            |                                                                                                    |
|                            | Passwort                                                                                                    |                            |                                                                                                    |
|                            | Wichtig:<br>Loggen Sie sich bitte zum Beenden Ihrer Sitzung wieder aust                                       |                            |                                                                                                    |
|                            | Mit dem Login akzeptiere ich die + AGB                                                                        |                            |                                                                                                    |
|                            | (Biloggin)                                                                                                    |                            |                                                                                                    |
|                            |                                                                                                    |                            |                                                                                                    |
|                            |                                                                                                    |                            |                                                                                                    |
|                            |                                                                                                    |                            |                                                                                                    |
|                            |                                                                                                    |                            |                                                                                                    |
|                            |                                                                                                    |                            | v                                                                                                    |
| 🗄 🔎 Zur Suche Text hier e  | eingeben 🛛 🔿 🛱 💽 🛱 💼 🚖 💁                                                                                      |                            | D9:09 09:09 09:09 09:09 09:09 09:09 09:09 09:09 09:09 09:09 09:09 09:09 09:09 09:09 09:09 09:09 09:09 09:09 09:09 |

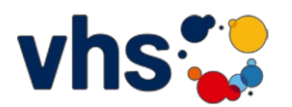

⇒ Sie sind nun auf dem "Schreibtisch" der vhs.cloud.

(beim erstmaligen Einloggen zunächst die Bestätigung der Datenschutzerklärung und AGB lesen und bestätigen)

| 😍 vhs.cloud - TN Ziegler - Übersic X 🛛 😍 vhs.cloud - vhs olm - Admi | inist: × +                                                                                                    | - ø ×                                            |
|---------------------------------------------------------------------|----------------------------------------------------------------------------------------------------|--------------------------------------------------|
| ← → C O A https://www.whs.c                                         | doud/wws/9.php#/wws/100001.php?sid=4384733056179262916085043249921776968151923638917295896424944494483050d95989                                                                     | 90% ☆ 🛛 🕁 ≡                                      |
|                                                                     | Cloud In Ziegler                                                                                                    | Suche Q Menü =                                   |
|                                                                     |                                                                                                    |                                                  |
| Ü                                                                   | bersicht                                                                                                    | Ubersicht                                        |
|                                                                     |                                                                                                    | Kommunizieren                                    |
| S                                                                   | itatus                                                                                                    | Messenger                                        |
|                                                                     |                                                                                                    | 💌 E-Mail                                         |
| E                                                                   | -Mail O ungelesene E-Mail(s)                                                                                                    | Organisieren                                     |
| S                                                                   | systemnachrichten O ungelesene Systemnachricht(en)                                                                                                    | 證 Kalender                                       |
| м                                                                   | Meine Kurse                                                                                                    | Notizen                                          |
|                                                                     |                                                                                                    | A Systemnachrichten                              |
| +                                                                   | + Neuem Kurs beitreten                                                                                                    | Materialien                                      |
|                                                                     | Neues in der vhs.cloud                                                                                                    | 🖆 Dateiablage                                    |
| N                                                                   |                                                                                                    | Lernen                                           |
|                                                                     | The later back day below the sub a till of the day the size day illing to be the set                                                                                                | 🕑 Aufgaben                                       |
|                                                                     | aller Weiterentwicklungen sowie hilfreiche Handouts!                                                                                                    | E Lerntagebuch                                   |
|                                                                     | Die neue Version 2.4 von BigBlueButton ist ab sofort in der vhs.cloud verfügbar!                                                                                                    | Cernerfolgskontrolle                             |
| î                                                                   | Unter anderem könnt Ihr damit die Dauer von Breakout-Räumen verlängern,<br>anonyme Umfragen erstellen und virtuelle Hintergründe nutzen. + Hier findet Ihr<br>das aktuelle Handout. |                                                  |
| Fu                                                                  | unktionen                                                                                                    |                                                  |
| P Zur Suche Text hier eingeben                                      |                                                                                                    | ② 2°C Stark bewölkt ヘ 等 短 派 40 18.01.2022      長 |

## **Einem Kurs beitreten**

Erklärvideo: vhs.cloud – wie trete ich meinem Kurs bei?

Ihrem Kurs treten Sie bei durch Klick auf "Neuem Kurs beitreten"

| 😍 vhs.cloud - TN Ziegler - Übersici × | 😍 vhs.cloud - vhs olm - Admini: | ist: × +                                                                                                    |                                                                          |                                                                                                   |                     |                          |                           | - 0                    | × |
|---------------------------------------|---------------------------------|----------------------------------------------------------------------------------------------------|--------------------------------------------------------------------------|---------------------------------------------------------------------------------------------------|---------------------|--------------------------|---------------------------|------------------------|---|
| $\leftarrow \rightarrow C$            | O A https://www.vhs.do          | oud/wws/9.php#/wws/10                                                                                                    | 00001.php?sid=4384733056179262916                                        | 0850432499217769681519236389172958964249444944                                                    | 483050d959f89       |                          | 90% 🛱                     |                        | = |
|                                       |                                 | hs 🔛 🛛 Cloue                                                                                                    | d                                                                        |                                                                                                   | TN Ziegler          | Suche Q Menü 🚍           | :                         |                        | ^ |
|                                       | Üb                              | bersicht                                                                                                    |                                                                          |                                                                                                   |                     | Werkzeuge<br>→ Übersicht |                           |                        |   |
|                                       | Sta                             | atus                                                                                                    |                                                                          |                                                                                                   |                     | Messenger                |                           |                        |   |
|                                       | E-N                             | Mail                                                                                                    | 0 ungelesene E-Mail(s)                                                   |                                                                                                   |                     | Crganisieren             | _                         |                        | l |
|                                       | Sys                             | stemnachrichten                                                                                                    | O ungelesene Systemnachrich                                              | t(en)                                                                                             |                     | 🔁 Kalender               |                           |                        |   |
|                                       | Me                              | Meine Kurse + Neuem Kurs beitreten Neues in der vhs cloud                                                                               |                                                                          | 📮 Notizen                                                                                         |                     |                          |                           |                        |   |
|                                       |                                 |                                                                                                    |                                                                          | A Systemnachrichten                                                                               | _                   |                          |                           |                        |   |
|                                       | + I                             |                                                                                                    |                                                                          | Materialien                                                                                       |                     |                          | 1                         |                        |   |
|                                       |                                 |                                                                                                    |                                                                          | 🖀 Dateiablage                                                                                     | _                   |                          |                           |                        |   |
|                                       | Ne                              |                                                                                                    |                                                                          | Lernen                                                                                            |                     |                          |                           |                        |   |
|                                       |                                 |                                                                                                    | lisiciouu                                                                |                                                                                                   |                     | 🕑 Aufgaben               |                           |                        |   |
|                                       |                                 | Was ists sit dem Relaunch neu? > Hier findet Ihr eine detaillierte Beschreibung<br>aller Weiterentwicklungen sowie hilfreiche Handouts! | Was ist seit dem Relaun<br>aller Weiterentwicklun                        | ch neu? ㅋ Hier findet Ihr eine detaillierte Bes<br>gen sowie hilfreiche Handouts!                 | chreibung           | Erntagebuch              |                           |                        |   |
|                                       | <u>_</u>                        |                                                                                                    | orfügbarl                                                                | C Lernerfolgskontrolle                                                                            |                     |                          |                           |                        |   |
|                                       | È                               |                                                                                                    | Unter anderem könnt Ih<br>anonyme Umfragen erst<br>das aktuelle Handout. | r damit die Dauer von Breakout-Räumen verläng<br>tellen und virtuelle Hintergründe nutzen. → Hier | jern,<br>findet Ihr |                          |                           |                        |   |
|                                       | Fui                             | nktionen                                                                                                    |                                                                          |                                                                                                   |                     |                          |                           |                        |   |
| P Zur Suche Text hier e               | eingeben (                      | 0 🛱 💽                                                                                                    | = 🗈 🖻 🚺                                                                  | otizon O Mosconad                                                                                 | or.                 |                          | 🏠 2°C Stark bewölkt \land | . ቀ≢ ‱ /a (10) 09-28 E | 2 |

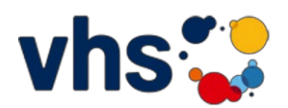

#### Klicken Sie auf "Kurs mit Kurs-Code beitreten"

| 😴 vhs.cloud - Neuem Kurs beitret: × | +                                                                                                    | - ø ×                                         |
|-------------------------------------|----------------------------------------------------------------------------------------------------|-----------------------------------------------|
| $\leftarrow \ \rightarrow \ G$      | O 👌 https://www.vhs.doud/wws/9.php#/wws/kurs-beitreten.php?kid=231726833538081083910911891374662280568798954287009840642491449346605cae5cbfa                                                                                | 90% ☆ 🛛 🕁 ≡                                   |
|                                     | Cloud     Image: Suche Q     Menü       Mein Schreibtisch     Image: Ref P Q                                                                                                    | Â                                             |
|                                     | Werkzeuge                                                                                                    |                                               |
|                                     | Neuem Kurs beitreten                                                                                                    |                                               |
|                                     | Sie haben sich für einen vhs-Kurs angemeldet, der die vhs.cloud nutzt? Kommunizieren                                                                                                    |                                               |
|                                     | Es gibt zwei Möglichkeiten, Mitglied Ihres Kurses auf der vhs.cloud zu werden:                                                                                                    |                                               |
|                                     | ■ E-Mail                                                                                                    |                                               |
|                                     | • Sie werden automatisch in den Kurs aufgehommen.<br>In diesem Fall müssen Sie nichts weiter tun. Kurz vor Beginn des Kurses finden Sie auf der Übersichtsseite Ihres Organisieren                                          |                                               |
|                                     | Schreibtischs unter "Meine Kurse" eine Kachel mit dem Link zum Kurs. Ab diesem Zeitpunkt gelangen Sie nach dem Login automatisch zuerst in Ihren Kursraum. Wenn Sie bereits mehrere Kurse haben, gelangen Sie               |                                               |
|                                     | stattdessen zur Liste Ihrer Kurse unter "Meine Kurse". 📑 Notizen                                                                                                    |                                               |
|                                     | • Sie erhalten von Ihrer vhs oder Ihrer Kursleitung einen Kurs-Code.<br>In diesem Fall klicken Sie unten auf "Kurs mit Kurs-Code beitreten". Es öffnet sich ein Fenster mit einem A Systemnachrichten                       |                                               |
|                                     | Eingabefeld. Geben Sie hier den Kurs-Code ein und bestätigen Sie die Eingabe mit einem Klick auf "Anmelden".<br>Nachdem Sie den Kurs-Code eingegeben haben, erhält Ihre Kursleitung eine Nachricht darüber und schaltet Sie |                                               |
|                                     | für Ihren Kurs frei.                                                                                                    |                                               |
|                                     | Wichtig: Der Kurs-Code ist nach dem Schema kurs@volkshochschule.vhs.cloud aufgebaut. Achten Sie darauf, Lernen                                                                                                    |                                               |
|                                     | den Code vollständig und ohne Leerzeichen vor oder nach den Zeichen einzugeben! Wenn Sie eine<br>Fehlermeldung erhalten, wenden Sie sich bitte direkt an die zuständige Volkshochschule oder die Person, von der            |                                               |
|                                     | Sie den Kurs-Code erhalten haben. Denn die Kurse werden von den jeweiligen vhs in eigener Verantwortung                                                                                                    |                                               |
|                                     | Lernerfolgskontrolle                                                                                                    |                                               |
|                                     | Kurs mit Kurs-Code beitreten                                                                                                    |                                               |
| 🕂 🔎 Zur Suche Text hier ei          | ngeben O 북 💽 🛱 💼 🤹 🧏 🍎                                                                                                    | 2*C Bewölkt へ 等 短 症 (3) 09:18<br>18.01.2022 見 |

Es öffnet sich ein kleines Fenster. Geben Sie nun den Kurs-Code ein, den Sie per E-Mail erhalten haben:

| 😍 vhs.cloud - Neuern Kurs beitret: ×     | +                                                                                                    |                             | - ø ×                                    |
|------------------------------------------|----------------------------------------------------------------------------------------------------|-----------------------------|------------------------------------------|
| $\leftarrow \  \   \rightarrow \  \   G$ | O  https://www.vhs.doud/wws/9.php#/wws/kurs-beitreten.php?sid=231726833538081083910911891374662280568798954287009840 | J64249144934660Scae5cbfa    | 90% ☆ 🗵 🗉                                |
|                                          |                                                                                                    | TN Ziegler Suche Q Menü     |                                          |
|                                          | wein zehreiotsch                                                                                                    |                             | <b>*</b>                                 |
|                                          | Nour Kursheitzeten                                                                                                   | Übersicht                   |                                          |
|                                          |                                                                                                    | Kommunizieren               | _                                        |
|                                          | Dem Kurs beitreten                                                                                                   |                             |                                          |
|                                          | Es gibt zwei Möglichkeiten, Mitglied Ihres Ki                                                                        |                             |                                          |
|                                          | Sie werden automatisch in den Kurs au     Kurs-Code                                                                  | E-Mail                      | _                                        |
|                                          | In diesem Fall müssen Sie nichts weiter ti<br>Schreibtischs unter "Meine Kurse" eine k                               | hres Organisieren           |                                          |
|                                          | dem Login automatisch zuerst in Ihren K                                                                              | 🛗 Kalender                  |                                          |
|                                          | stattdessen zur Liste Ihrer Kurse unter "N                                                                           | 📑 Notizen                   |                                          |
|                                          | In diesem Fall klicken Sie unten auf "Kurs                                                                           | A Systemnachrichten         | _                                        |
|                                          | Eingabefeld. Geben Sie hier den Kurs-Coo<br>Nachdem Sie den Kurs-Code eingegeben                                     | en". Materialien            |                                          |
|                                          | für Ihren Kurs frei.                                                                                                 | 🖀 Dateiablage               |                                          |
|                                          | Wichtig: Der Kurs-Code ist nach dem Sch                                                                              | auf, Lernen                 | _                                        |
|                                          | den Code vollständig und ohne Leerzeich<br>Feblermeldung erhalten, wenden Sie sich Anmelden Abbrechen                | Aufgaben                    |                                          |
|                                          | Sie den Kurs-Code erhalten haben. Denn die Kurse werden von den jeweiligen vhs in eigener Ve                         | erantwortung 📳 Lerntagebuch |                                          |
|                                          | verwaltet, der allgemeine Support kann Ihnen <b>nicht</b> den korrekten Kurs-Code nennen!                            | C Lernerfolgskontrolle      |                                          |
|                                          | Kurs mit Kurs-Code beitreten                                                                                         |                             |                                          |
|                                          |                                                                                                    |                             |                                          |
|                                          |                                                                                                    |                             |                                          |
|                                          |                                                                                                    |                             |                                          |
|                                          |                                                                                                    |                             |                                          |
| 🗄 🔎 Zur Suche Text hier                  | eingeben 🛛 🖂 🧓 📻 📆 🚖 😼                                                                                               |                             | ● 2*C Bewölkt ヘ 乗 90 派 43)18.01.2022 尾2) |

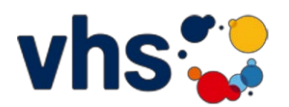

Lassen Sie dem Moderator eine kurze Nachricht zukommen, Sie werden dann aufgenommen in den Kurs:

| 😍 vhs.cloud - Neuem Kurs beitret: ×      | 😌 vhs.cloud - vhs olm - Administr × 🛛 +                                                                    |                                                                          |                                | - o >                                |
|------------------------------------------|----------------------------------------------------------------------------------------------------|--------------------------------------------------------------------------|--------------------------------|--------------------------------------|
| $\leftarrow \  \   \rightarrow \  \   G$ | O A https://www.vhs.doud/wws/9.php#/wws/kurs-beitreten.php?sid=438                                         | 347330561792629160850432499217769681519236389172958964249444944930SeOe96 | 13c                            | 90% ☆ 🛛 🕁 =                          |
|                                          | Mein Schreibtisch                                                                                          | TN Ziegle                                                                | r Suche Q Menü 🚍<br>57 🗟 & Q 🖨 |                                      |
|                                          |                                                                                                    |                                                                          | Werkzeuge                      |                                      |
|                                          | Neuem Kurs beitreten                                                                                       |                                                                          | → Übersicht                    |                                      |
|                                          | Sie haben sich für einen vhs-Kurs angeme                                                                   | Dem Kurs beitreten <b>28 A A A</b>                                       | Kommunizieren                  | -                                    |
|                                          | Es gibt zwei Möglichkeiten, Mitglied Ihres Ku                                                              |                                                                          | <b>9</b> Messenger             |                                      |
|                                          | e Cie werden eutemetisch in den Kurs ei                                                                    | Kurs vhsolm                                                              | 🐱 E-Mail                       |                                      |
|                                          | In diesem Fall müssen Sie nichts weiter to                                                                 | Moderation 🛛 Daniela Ziegler 🗎                                           | Organisieren                   | -                                    |
|                                          | Schreibtischs unter "Meine Kurse" eine K<br>dem Login automatisch zuerst in Ihren K                        |                                                                          | 🛱 Kalender                     |                                      |
|                                          | stattdessen zur Liste Ihrer Kurse unter "N                                                                 | VISS Volkshochschule<br>Im Oder des Landkreises<br>München               | 📮 Notizen                      |                                      |
|                                          | <ul> <li>Sie erhalten von Ihrer vhs oder Ihrer K<br/>In diesem Fall klicken Sie unten auf "Kurs</li> </ul> |                                                                          | A Systemnachrichten            |                                      |
|                                          | Eingabefeld. Geben Sie hier den Kurs-Coo<br>Nachdem Sie den Kurs-Code eingegeben                           | Schreiben Sie eine Nachricht an die Administration, um in diesen Kurs    | Materialien                    | -                                    |
|                                          | für Ihren Kurs frei.                                                                                       | aufgenommen zu werden.                                                   | 🖴 Dateiablage                  |                                      |
|                                          | Wichtig: Der Kurs-Code ist nach dem Sch                                                                    |                                                                          | Lernen                         | -                                    |
|                                          | den Code vollständig und ohne Leerzeich<br>Fehlermeldung erhalten, wenden Sie sich                         |                                                                          | 🕑 Aufgaben                     |                                      |
|                                          | Sie den Kurs-Code erhalten haben. Denn                                                                     |                                                                          | E Lerntagebuch                 |                                      |
|                                          | verwaltet, der allgemeine Support kann I                                                                   | A                                                                        | C Lernerfolgskontrolle         |                                      |
|                                          | Kurs mit Kurs-Code beitreten                                                                               | Absenden Abbrechen                                                       | 4                              |                                      |
|                                          |                                                                                                    |                                                                          | <i>y</i>                       |                                      |
|                                          |                                                                                                    |                                                                          |                                |                                      |
|                                          |                                                                                                    |                                                                          |                                |                                      |
|                                          |                                                                                                    |                                                                          |                                |                                      |
| ₽ Zur Suche Text hier                    | eingeben O 🛱 💽 🥫 🖬 🖬 🛓                                                                                     |                                                                          |                                | C Stark bewölkt ^ 👎 🐿 🌾 🕬 18.01.2022 |

# An der Konferenz teilnehmen

Um an einer Konferenz, also der Live-Übertragung des Kurses, teilzunehmen klicken Sie auf ihrem "Schreibtisch" unter

"meine Kurse" auf ihren Kurs:

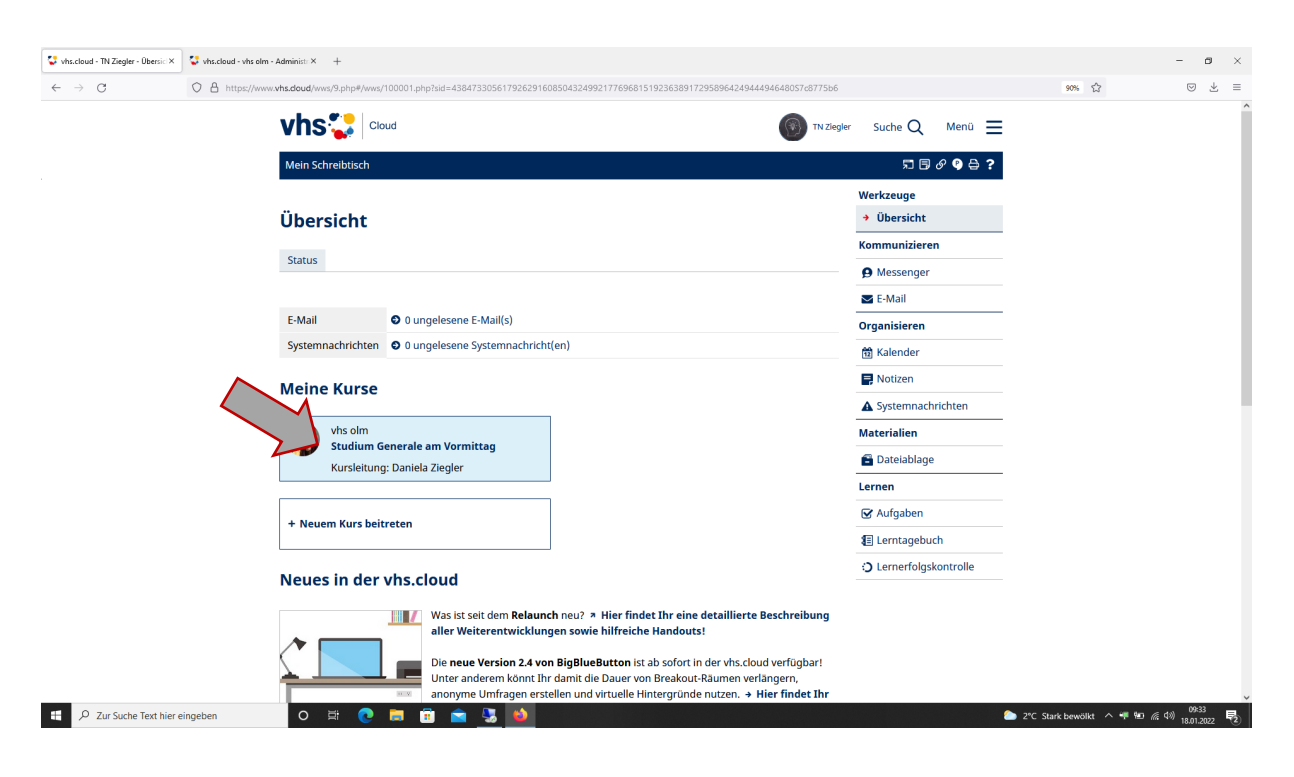

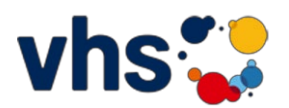

Klicken Sie im Kursraum auf die Funktion "Konferenz":

| 😍 vhs.cloud - Studium Generale a × | +                                                                                                    | - a ×                            |
|------------------------------------|----------------------------------------------------------------------------------------------------|----------------------------------|
| $\leftarrow \rightarrow G$         | O A https://www. <b>hts.doud</b> /www/9.php#/www/100013.php?kid=4384733056179262916085043249921776968151923638917295896424944494772309237645318151c271915 | 90% ☆ 🛛 🕹 ≡                      |
|                                    | Cloud Cloud Cloud Cloud                                                                                                    | Â                                |
|                                    | Meine Kurse Studium Generale am Vormittag 🗸 53 🕏 8⁄ 9 🖨 ?                                                                                                 |                                  |
|                                    | Übersicht Moderation<br>Danież Zegler<br>III III III IIII IIII IIII IIIIIIIIII                                                                            |                                  |
|                                    | Status Benachrichtigungen                                                                                                    |                                  |
|                                    | Kurs Studium Generale am Vormittag Materialien                                                                                                    |                                  |
|                                    | Herzlich Willkommen im Studium Generale - online                                                                                                    |                                  |
|                                    |                                                                                                    |                                  |
|                                    | Liebe Teilnehmerin,<br>lieber Teilnehmer,                                                                                                    |                                  |
|                                    | Herzlich willkommen bei Ihrem Studium Generale-Online.                                                                                                    |                                  |
|                                    | Die Übertragung des Kurses finden Sie unter → Konferenz.<br>→Bitte klicken Sie dort auf <u>"BigBlueButton in neuem Fenster starten"</u> .                 |                                  |
|                                    | Kommen Sie bei Fragen gerne auf uns zu unter 089-9901770 oder info@vhsolm.de                                                                              |                                  |
|                                    | Ihre vhs olm                                                                                                    |                                  |
| 2 Zur Suche Text hier ei           | ngeben O 🛱 💽 🧮 🛱 🚔 🌺 🔶                                                                                                    | t sonnig ヘ 岬 鹽 派 印》 18.01.2022 見 |

# Hier auf "BigBlueButton in neuem Fenster starten":

| vhs.cloud - Studium Generale :: X +                                                                                                    |                                           | - a ×                                    |
|----------------------------------------------------------------------------------------------------|-------------------------------------------|------------------------------------------|
| ← → C O A http://www.vhs.doud/www/3.php#/www./562985.php?sid=43847330561792629160850432499217769681519236389172958964249444963263092376453                                                                                                    | 1815c5338533                              | 90% 🟠 🖂 💆 🗏                              |
| Cloud In Zieg                                                                                                    | gler Suche Q Menü 🚍<br>퇴 🗟 & 약 🖨 <b>?</b> | Â                                        |
|                                                                                                    | Werkzeuge                                 |                                          |
| Konferenz                                                                                                    | → Übersicht                               |                                          |
| Übersicht                                                                                                    | Kommunizieren                             |                                          |
| → BigBlueButton In neuem Fenster starten → BigBlueButton starten                                                                                                    | 🖪 Konferenz                               |                                          |
| Konferenz nicht gestartet                                                                                                    | 🐴 Mitgliederliste                         |                                          |
| Sie betraten den Konferenzraum über die obinen Links zum Starten der Konferenz. Falle Sie diese Links nicht seben                                                                                                    | Materialien                               |                                          |
| wenden Sie sich bitte an diejenige Person, die diesen Raum moderiert. Für die Konferenz benötigen Sie grundsätzlich                                                                                                    | 🖆 Dateiablage                             |                                          |
| einen modernen Browser, der WebRTC unterstützt. Dateien können über die Dateiablage (Reiter Eigenschaften) für<br>die Konferenz bereitgestellt werden. Neben PDF werden die meisten Office-Dateiformate unterstützt. Häufige Fragen<br>zur Nutzung der Konferenz beantworten wir Ihnen im → Support-Bereich. |                                           |                                          |
|                                                                                                    |                                           |                                          |
|                                                                                                    |                                           |                                          |
|                                                                                                    |                                           |                                          |
|                                                                                                    |                                           |                                          |
|                                                                                                    |                                           |                                          |
|                                                                                                    |                                           |                                          |
|                                                                                                    |                                           |                                          |
| 📲 🔎 Zur Suche Text hier eingeben 🛛 🖉 😥 💼 🛱 💼 👫 💼                                                                                                    |                                           | 📀 2°C Meist sonnig \land 🖷 📾 🌾 🕬 10:00 💀 |

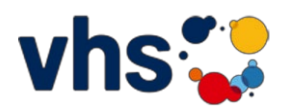

Sobald die Konferenz vom Moderator gestartet worden ist, können Sie beitreten.

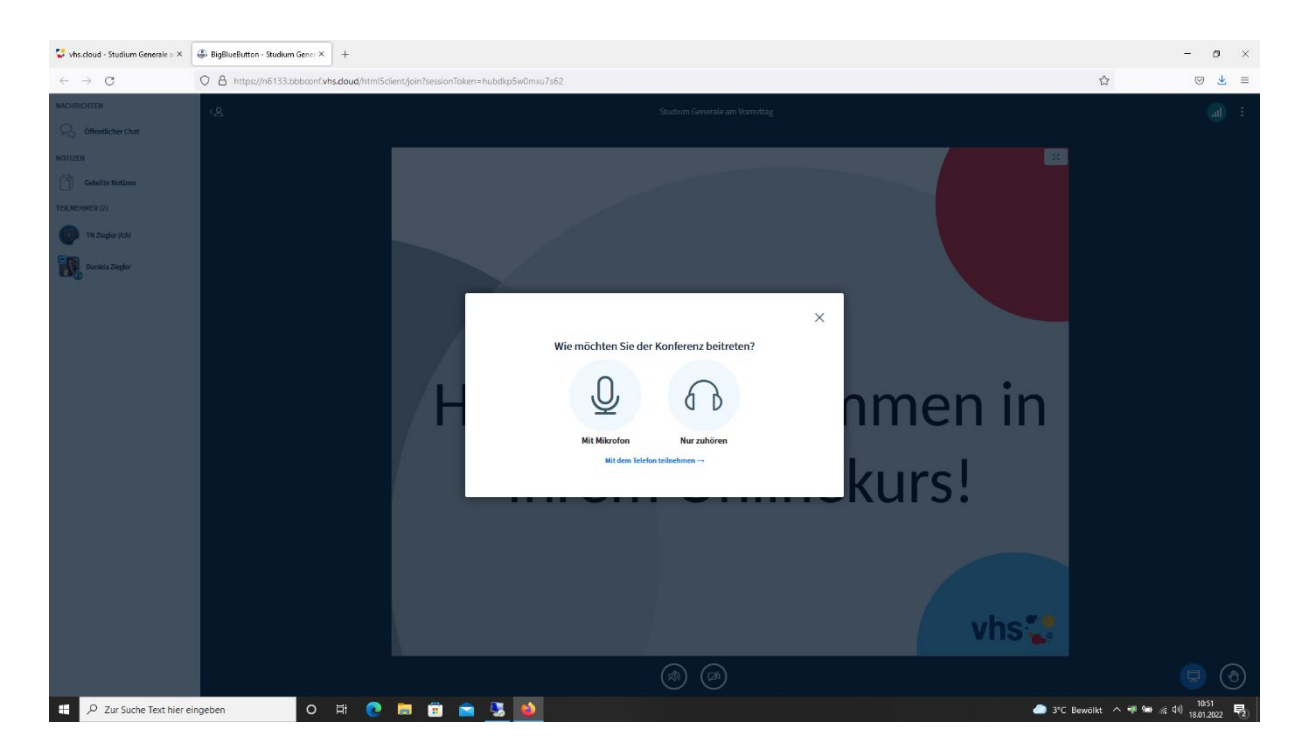

Sie werden gefragt, ob Sie mit Mikrofon teilnehmen oder nur zuhören möchten. Wählen Sie es aus:

Mit Mikrofon: erlauben Sie den Zugriff auf Ihr Mikrofon; "Entscheidung merken" anklicken

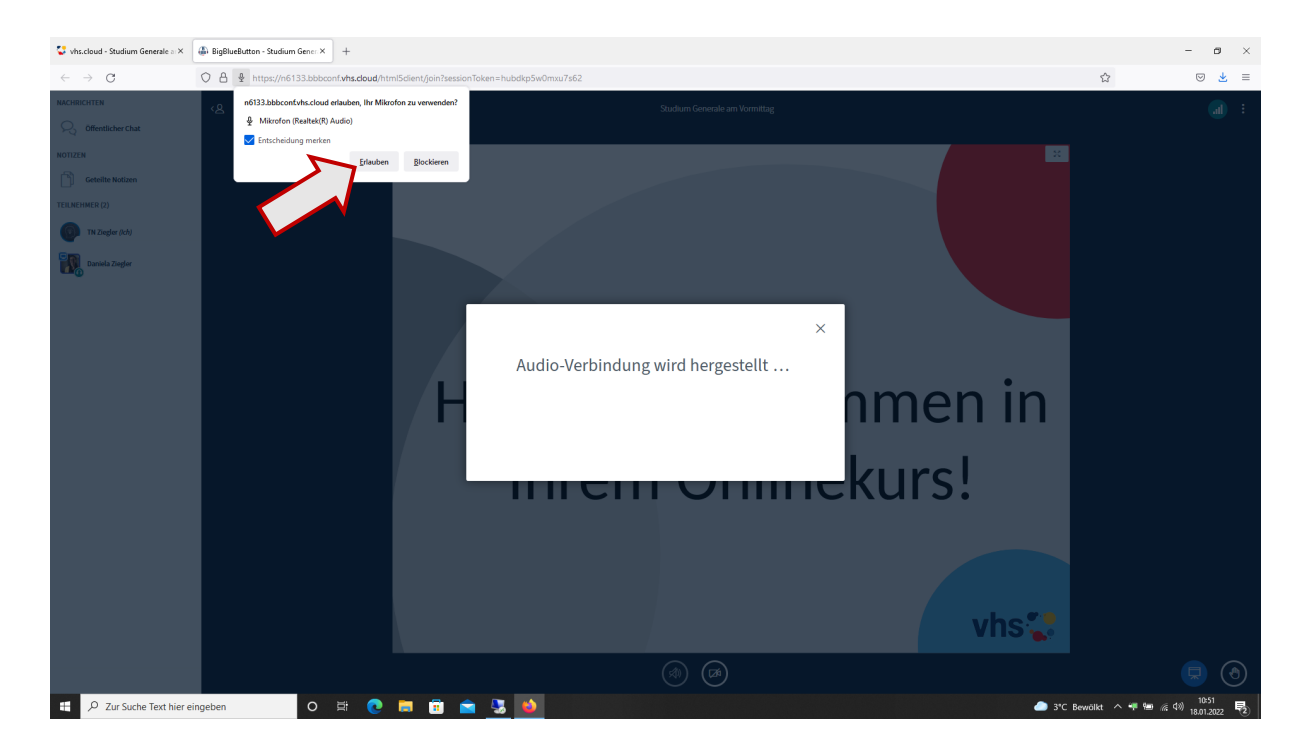

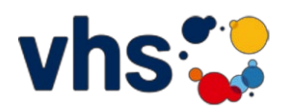

Machen Sie den Test, ob Sie gehört werden und bestätigen Sie entsprechend:

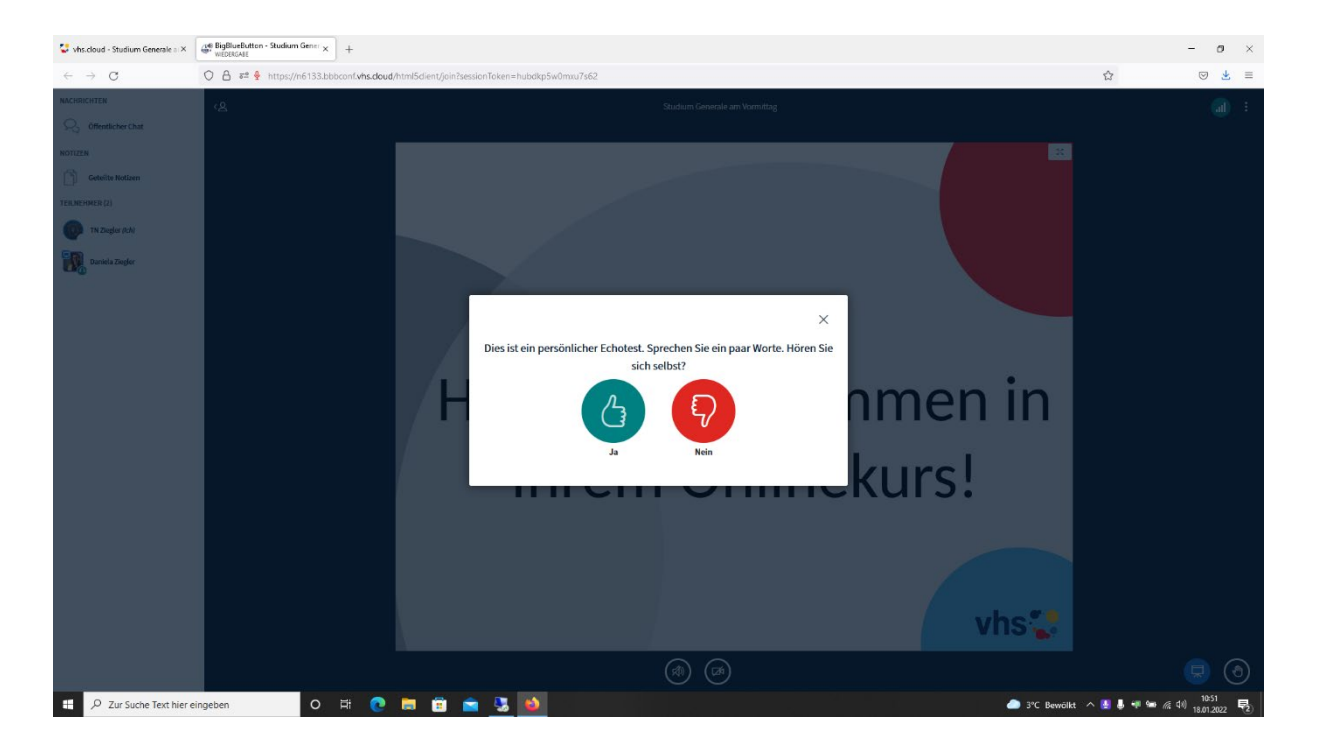

Sie sind nun in der Konferenz Ihres Onlinekurses.

| 😴 vhs.cloud - Studium Generale a × | Lief BigBluekaton - Sudium Gener x +                                                           | - 0                 | ×    |
|------------------------------------|------------------------------------------------------------------------------------------------|---------------------|------|
| $\leftarrow \ \rightarrow \ G$     | O A ≈  € https://n6133.bbbconf. <b>vhs.doud</b> /html5dient/join?sessionToken=hubdkp5w0mxu7s62 | ☆ ♡ ₫               | Ł ≡  |
| NACHRICHTEN                        | < <u>A</u> Studium Generale am Vormittag                                                       |                     | :    |
| Offentlicher Chat                  |                                                                                                |                     |      |
| NOTIZEN                            | X                                                                                              |                     |      |
| Geteilte Notizen                   |                                                                                                |                     |      |
| TEILNEHMER (2)                     |                                                                                                |                     |      |
| TN Ziegler (Ich)                   |                                                                                                |                     |      |
| Danikis Zogler                     | Herzlich Willkommen in<br>Ihrem Onlinekurs!                                                    |                     |      |
|                                    | vhs😍                                                                                           |                     |      |
|                                    | <b>9 9</b>                                                                                     |                     | ۲    |
| 🗄 🔎 Zur Suche Text hier e          | ingeben 🛛 🛛 🛱 😨 💼 💼 😒 🚺 🔷 3°C Bewälkt                                                          | へ 🛃 鼻 🤎 🎟 🦟 🕬 10:51 | . 12 |

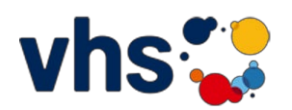

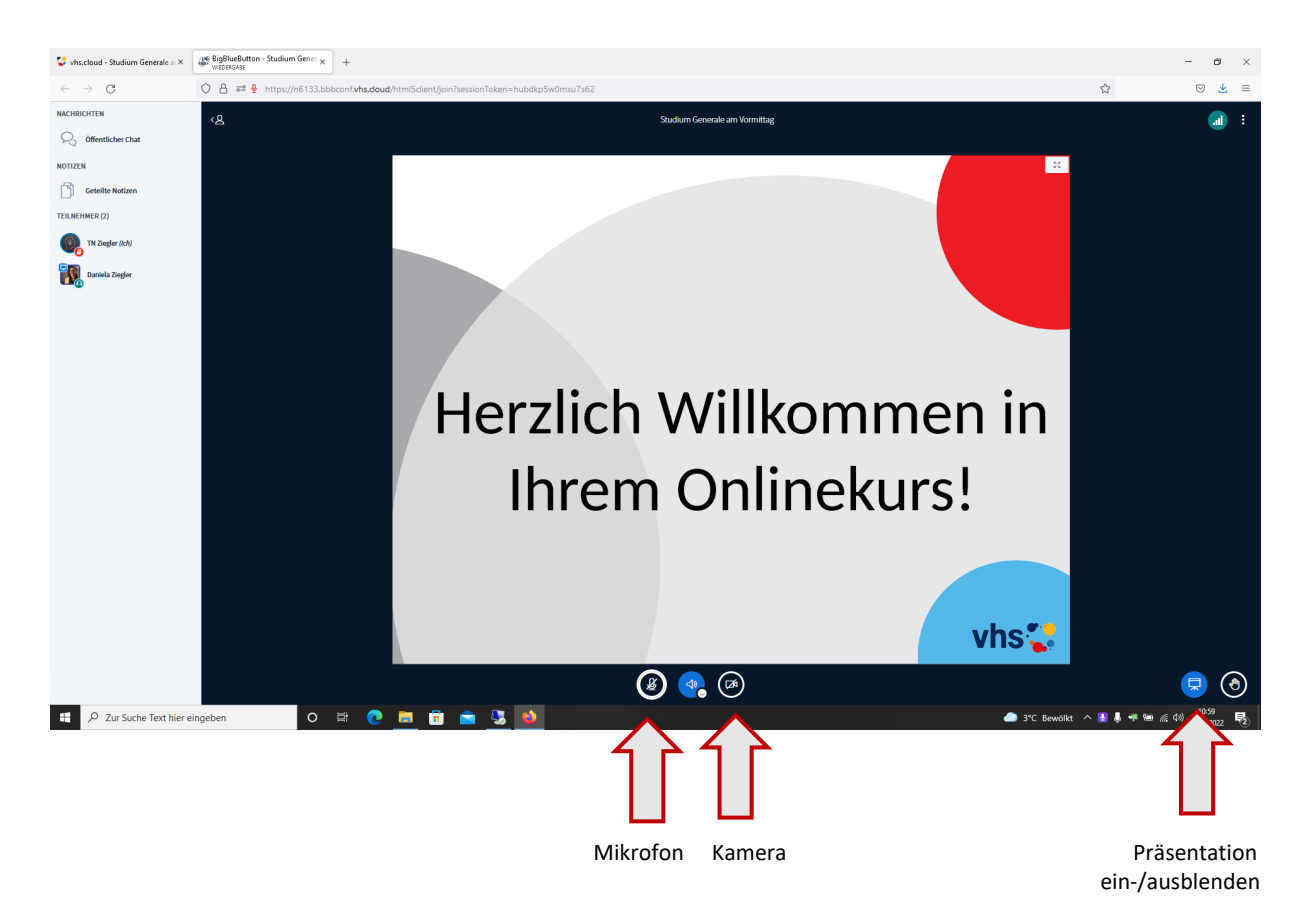

Über die Symbole am unteren Bildschirmrand können Sie Ihr Mikrofon und die Kamera ein- und ausschalten.

Nach dem Kurs verlassen Sei die Konferenz durch Klicken auf die drei Punkte rechts oben und dann "Konferenz verlassen":

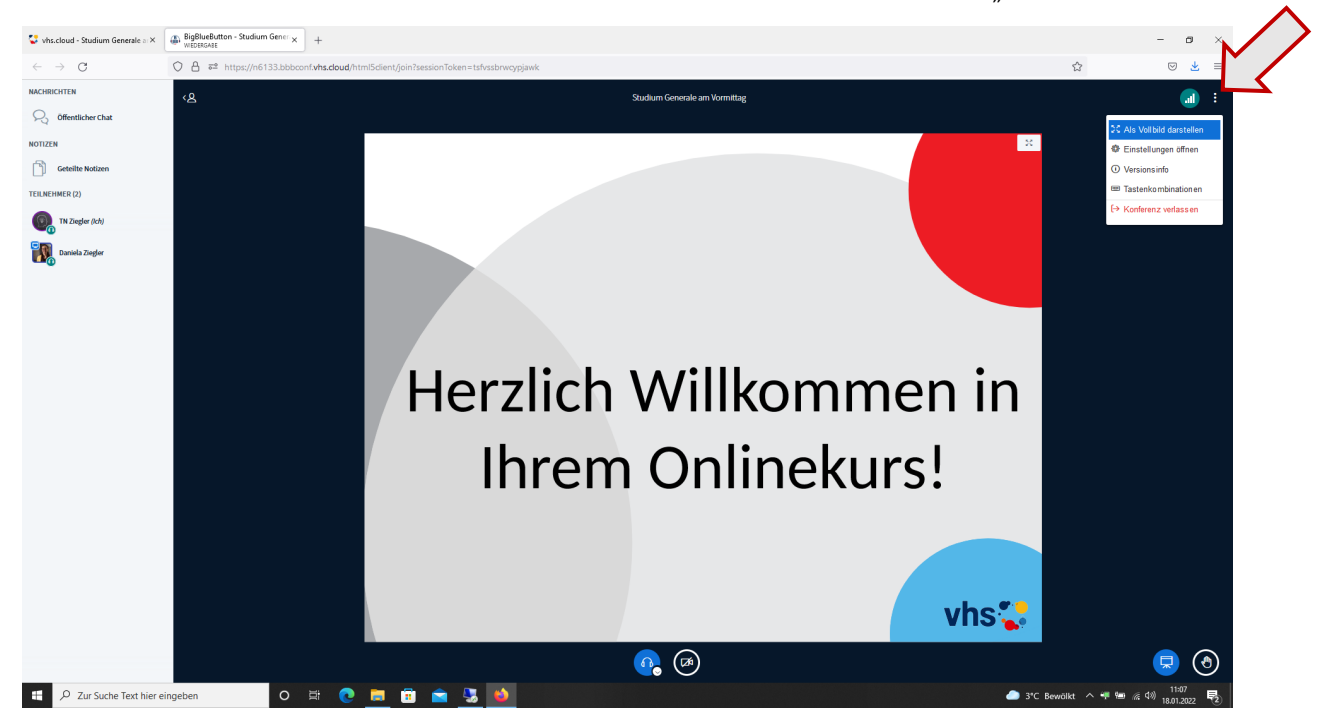